## Důležité upozornění v souvislosti se zabezpečením sítě: 01 Pouze model PT-E550W

Z důvodu ochrany přístroje před neoprávněným přístupem důrazně doporučujeme změnit výchozí heslo.

## Kontrola výchozího hesla

- 1. Ujistěte se, že je tiskárna VYPNUTÁ.
- Na ovládacím panelu tiskárny stiskněte a podržte tlačítka D a W a poté tiskárnu ZAPNĚTE.
- 3. Výchozí heslo tiskárny se zobrazí na LCD.

Příklad:

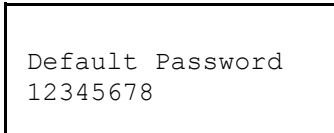

Pokud je to nutné, heslo si zapište a uschovejte na bezpečném místě.

4. VYPNĚTE tiskárnu.

## Změna výchozího hesla

 Zadejte http://IP\_adresa\_tiskárny do adresního řádku vašeho webového prohlížeče, kde IP\_adresa\_tiskárny je IP adresa tiskárny nebo název tiskového serveru.

Například, je-li IP adresa tiskárny 192.168.1.2, zadejte http://192.168.1.2.

- 2. Pokud vás přístroj požádá o heslo, zadejte výchozí heslo.
- 3. Klikněte na kartu Administrator (Administrátor).
- 4. Zadejte heslo, které chcete použít.
- Do pole Confirm New Password (Potvrzení nového hesla) znovu zadejte nové heslo.
  Pokud je to nutné, heslo si zapište a uschovejte na bezpečném místě.
- 6. Klikněte na tlačítko **Submit** (Odeslat).